## 列印研習時數證明之圖解說明

□ 網站:「臺北市教師在職研習網」(https://insc.tp.edu.tw/index/DefBod.aspx)

□路徑:登入後·點選「研習課程/研習護照查詢/研習時數檢索」。

🛄 顯示資訊:

步驟 1:依「研習種類」、「日期區間-2020/1/1-2020/12/31」、「研習類別-特殊教育(全選)」、「關鍵字」等查詢條件,確認後按 2 開始查詢 按鈕。

| ● 意志       ● 意志         ● 正       ● ● ○ ● ○ ● ○ ● ○ ● ○ ● ○ ● ○ ● ○ ● ○ ●                                                                                                    | E<br>E<br>Taipei Teache                                                                                                    | <b>牧師在職研習</b><br>ir's In-Service Informat | Real Contraction of the second second s |      |        |                                                                                                    |                                                                                                    |                                                                                                    |
|----------------------------------------------------------------------------------------------------|----------------------------------------------------------------------------------------------------|-------------------------------------------|----------------------------------------------------------------------------------------------------|------|--------|----------------------------------------------------------------------------------------------------|----------------------------------------------------------------------------------------------------|----------------------------------------------------------------------------------------------------|
|                                                                                                    |                                                                                                    |                                           |                                                                                                    | • 款師 |        |                                                                                                    |                                                                                                    |                                                                                                    |
| 時間:1305 世間:2306         日間 2300 - 1455 世間:230           日日:1305 世間:2300         日日:1305 世間:2300         日日:1305 世目:1305 UB:1300         日日:1305 UB:1300         日日:1305 UB:1300         1305 UB: | 🚨 Hi 👘 老師 悠好                                                                                                    | 研習護照                                      | 查詢                                                                                                    |      |        |                                                                                                    |                                                                                                    |                                                                                                    |
|                                                                                                    | 時數:1315 課程:298                                                                                                    | 研習課程 > 研習課題                               | 医查询                                                                                                    |      |        |                                                                                                    |                                                                                                    |                                                                                                    |
| ● 小田留住城       ● 小田留住城       ● 小田留住城       ● 小田留市城       ● 小田留市城       ● 御屋市東加底       ● 留厚市東加底       ● 留厚市東加底       ● 留厚市東加底       ● 留厚市東加底       ● 留厚市東加底       ● 留厚市東加底       ● 留厚市東加底       ● 留厚市東加底       ● 留厚市東加底       ● 留厚市東加底       ● 目開丘       ・ 通野市東和加底       ● 目開丘       ・ 通野市東和加底       ● 目開丘       ・ 通野市東和加底       ● 目開丘       ・ 通野市東和加底       ● 目開丘       ・ 通野市東和加底       ● 目開丘       ・ 通野市東和加底       ● 目開丘       ・ 通野市東和加底       ● 目開丘       ・ 通野市東和加底       ● 目開丘       ・ 通野市東和加底       ● 目開丘       ・ 通野市東和加底       ● 日開丘       ・ 通野市東和加底       ● 日開丘       ・ 通野市東和加底       ● 日開丘       ・ 通野市東和加底       ● 日開丘       ・ 通野市東和加底       ● 日開丘       ・ 通野市東和加底       ● 日開丘       ・ 通野市東和加底       ● 日開丘       ・ 通野市東和加底       ● 日開丘       ・ 通野市東和加底       ● 日開丘       ・ 通野市東和加底       ● 日開丘       ・ 通野市東和加底       ● 日開丘       ・ 通野市東和加底       ● 日開丘       ・ 通野市東和加底       ● 日開丘       ● 目開丘       ● 自開丘       ● 自開丘       ● 通野市東和加底       ● 日開丘       ● 白開丘       ● 目開丘       ● 日開丘       ● 自開丘       ● 自開丘       ● 目開丘       ● 日開丘       ● 目開丘       ● 日開丘       ● 日開丘       ● 日開丘       ● 日開丘       ● 日開丘       ● 日開丘       ● 日開丘       ● 日開丘       ● 日開丘       ● 日開丘       ● 日用       ● 日用       ● 日用       ● 日用       ● 日       ● 日                                                                                                    | <u>一般</u> 田                                                                                                    | 年度研習時數統計                                  | 研習時數檢荣                                                                                                    |      |        |                                                                                                    |                                                                                                    |                                                                                                    |
| 2. 日川区M         2020/1/1         -1/2020/1/2/31         「中市法務3           ● 飲肉「水         ● 除肉「水         ● 除肉「水         ● 除肉「水         ● 「「「「水         ● 「「水         ● 「「水         ● 「「水         ● 「「水         ● 「「水         ● 「「水         ● 「「水         ● 「「水         ● 「「水         ● 「「水         ● 「「水         ● 「「小         ● 「「小         ● 「「」         ● 「「」         ● 「「小         ● 「「」         ● 「「」         ● 「「」         ● 「「」         ● 「「」         ● 「「」         ● 「「」         ● 「「」         ● 「「」         ● 「「」         ● 「「」         ● 「「」         ● 「「」         ● 「「」         ● 「「」         ● 「「」         ● 「「」         ● 「「」         ● 「「」         ● 「」         ● 「」         ● 「」         ● 「」         ● 「」         ● 「」         ● 「」         ● 「」         ● 「」         ● 「」         ● 「」         ● 「」         ● 「」                                                                                                    | 臺北教師e學苑<br>manalungan                                                                                                    | 1.研習種類                                    | ☑ 一般研習時數 □ 多元研習時數                                                                                                    |      |        | 日间性政制在                                                                                                    |                                                                                                    |                                                                                                    |
| ● 一般的方行水         ● 単約方行水         ● 単約方行水         ● 単約方行水         ● 単約方行水         ● 単約方行水         ● 単約方行水         ● ●約方行水         ● ●約方行水         ● ●約方行水         ● ●約方行水         ● ●約方方水         ● ●約方方         ● ●約方方水         ● ●約方方         ● ●約方方         ● ●約 ● ●約 ● ●約 ● ●約 ● ●約 ● ●約 ● ●約 ● ●                                                                                                    |                                                                                                    | 2.日期區間                                    | 2020/1/1 ~ 2020/12/31                                                                                                    |      |        | ● ● 何/休秋月                                                                                                    |                                                                                                    |                                                                                                    |
| ●         ●         ●         ●         ●         ●         ●         ●         ●         ●         ●         ●         ●         ●         ●         ●         ●         ●         ●         ●         ●         ●         ●         ●         ●         ●         ●         ●         ●         ●         ●         ●         ●         ●         ●         ●         ●         ●         ●         ●         ●         ●         ●         ●         ●         ●         ●         ●         ●         ●         ●         ●         ●         ●         ●         ●         ●         ●         ●         ●         ●         ●         ●         ●         ●         ●         ●         ●         ●         ●         ●         ●         ●         ●         ●         ●         ●         ●         ●         ●         ●         ●         ●         ●         ●         ●         ●         ●         ●         ●         ●         ●         ●         ●         ●         ●         ●         ●         ●         ●         ●         ●         ●         ●         ●         ●         ●                                                                                                            | ○         ●         ●         ●         ●         ●         ●         ●         ●         ●         ●         ●         ●         ●         ●         ●         ●         ●         ●         ●         ●         ●         ●         ●         ●         ●         ●         ●         ●         ●         ●         ●         ●         ●         ●         ●         ●         ●         ●         ●         ●         ●         ●         ●         ●         ●         ●         ●         ●         ●         ●         ●         ●         ●         ●         ●         ●         ●         ●         ●         ●         ●         ●         ●         ●         ●         ●         ●         ●         ●         ●         ●         ●         ●         ●         ●         ●         ●         ●         ●         ●         ●         ●         ●         ●         ●         ●         ●         ●         ●         ●         ●         ●         ●         ●         ●         ●         ●         ●         ●         ●         ●         ●         ●         ●         ●         ● | 3.研留親別                                    | <ul> <li>■ 較育行政</li> <li>■ 學校行政</li> <li>■ 領域数學</li> <li>■ 新興議題</li> <li>■ 计数据書業</li> <li>■ 边兒放育</li> <li>■ 公務項研究</li> <li>■ 韓雅教育</li> <li>■ 韓雅教育</li> <li>■ 如 教育研究</li> <li>■ 如 教育研究</li> <li>■ 12國防與動育政策</li> <li>■ 12國防與動育政策</li> <li>■ 12國防與動育政策</li> <li>■ 12國防與動育政策</li> <li>■ 音藝校園</li> <li>■ 當藝校園</li> <li>■ 當藝校園</li> </ul>                                                                                                    |      | 3.研营规则 | <ul> <li>2 視標專業知能</li> <li>2 視標專業知能</li> <li>2 曾傳專業知能</li> <li>2 宿毀儿救育計畫대苔</li> <li>2 寶俊敦育知能研苔</li> <li>2 寶俊敦育知能研苔</li> <li>2 音教學生多元評量</li> <li>2 融合教育特数專業知能</li> <li>2 結婚編環境知能研苔</li> <li>2 結婚編環境知能研苔</li> <li>2 結婚編環境知能研苔</li> <li>2 結婚編環境知能研苔</li> <li>2 話極專業知能</li> </ul> | <ol> <li> <sup>2</sup> 智障專業知能         <sup>2</sup> 街障專業知能         <sup>2</sup> 心理評量專業知能         <sup>2</sup> 今元智能款有         <sup>2</sup> 今元智能款有         <sup>2</sup> 特勢近勤學知能研習         <sup>2</sup> 特勢近的学知能研習         <sup>2</sup> 特勢5亿作業研習         <sup>2</sup> 特勢5亿作業研         <sup>2</sup> 特勢5名城成果發表會         <sup>2</sup> 住別平等教有         <sup>2</sup></li> </ol> | <ul> <li>2 藤狩専美知能</li> <li>2 首段症、過動等專業知能</li> <li>2 毒業團除專業知能</li> <li>2 九年一貫課程與特殊教育</li> <li>2 待外教育輔具運用與製作</li> <li>2 諸輔安置專業知能</li> <li>2 待勢學生育樂宮暨活動</li> <li>2 各項測驗工具與量表</li> <li>2 靖騎策略工作坊</li> </ul> |
|                                                                                                    | 🗉 🍆 好站連結                                                                                                    | 4.研習內涵                                    | [請選握 ♥                                                                                                    |      |        | ✓ 生涯輔導及轉銜研習                                                                                                    | ☑ 課程綱要研習                                                                                                    | ✓ 推展特数行政運作相關研習                                                                                                    |
|                                                                                                    |                                                                                                    | 5.關鍵字                                     |                                                                                                    |      |        | ✓其它分類特教研習                                                                                                    | ✓ 普通教育課程研習                                                                                                    | ☑ 肢障專業知能                                                                                                    |
| ● 「開放用室 2000 」 ● 「開放用室 2000 」 ● 「開放用室 2000 」 ● 「開放用室 2000 」 ● 「開放用室 2000 」 ● 「開放用室 2000 」                                                                                                    | 🗉 🛃 聯絡我們                                                                                                    |                                           | ₽ 開始重調                                                                                                    |      |        | ☑身體病弱專業知能                                                                                                    | ☑ 幼兒園教保特教專業知能                                                                                                    | ☑ 腦麻專業知能                                                                                                    |

步驟 2:檢視「研習班名稱」與「核予時數」清單,點選 2:檢視「研習記錄」按鈕列印。

| 序 | 類別       | 研習班名稱                                  | 主辦單位        | 研習日期                   | 核准文號                      | 核予時數   |
|---|----------|----------------------------------------|-------------|------------------------|---------------------------|--------|
| 1 | 一般<br>研習 | 團隊期末檢討暨教學觀摩、社群分享                       | 臺北市南區特教資源中心 | 2020/1/8<br>2020/1/8   | 北市研習字第<br>1080928002<br>號 | 6      |
| 2 | 一般<br>研習 | 教學實務討論暨教師社群(新進)活動(一)個案<br>問題策略提供之探討(上) | 臺北市南區特教資源中心 | 2020/3/18<br>2020/3/18 | 北市研習字第<br>1090313011<br>號 | 3      |
|   |          |                                        |             |                        | 總核予時數:                    | 一般 9小時 |
|   |          | भार                                    | 印個人研習記錄     |                        |                           |        |

## 臺北市教師在職研習網 教師研習個人紀錄

| 教師姓名:  | 服務學校:                      |
|--------|----------------------------|
| 身份證字號: | 研習日期區間: 2020/1/1~2020/5/31 |

|   | 類別             | 研習班名稱                      | 研習日期                 | 主辦學校/單位     | 核准文號                  | 核予時數 |
|---|----------------|----------------------------|----------------------|-------------|-----------------------|------|
| 1 | 一般研習<br>融合教育特教 | 團隊期末檢討暨教學觀<br>摩、社群分享       | 2020/1/8<br>2020/1/8 | 臺北市南區特教資源中心 | 北市研習字<br>第1080928002號 | 6    |
| 2 | 一般研習融合教育特别     | 教學實務討論暨教師社<br>群(新進)活動(一)個案 | 2020/3/18 2020/3/18  | 臺北市南區特教資源中心 | 北市研習字<br>第1090313011號 | 3    |

## 特殊教育數位課程平臺

□網站:「特殊教育數位課程平台」(<u>https://specialeduelearning.moe.edu.tw/mooc/index.php</u>)
 □ 路徑:第一次使用請「會員註冊」,登入後即可開始選課。
 □ 顯示資訊:

步驟1:會員註冊/已有帳號即可登入,會員註冊請務必填寫「服務機關」(學校)。

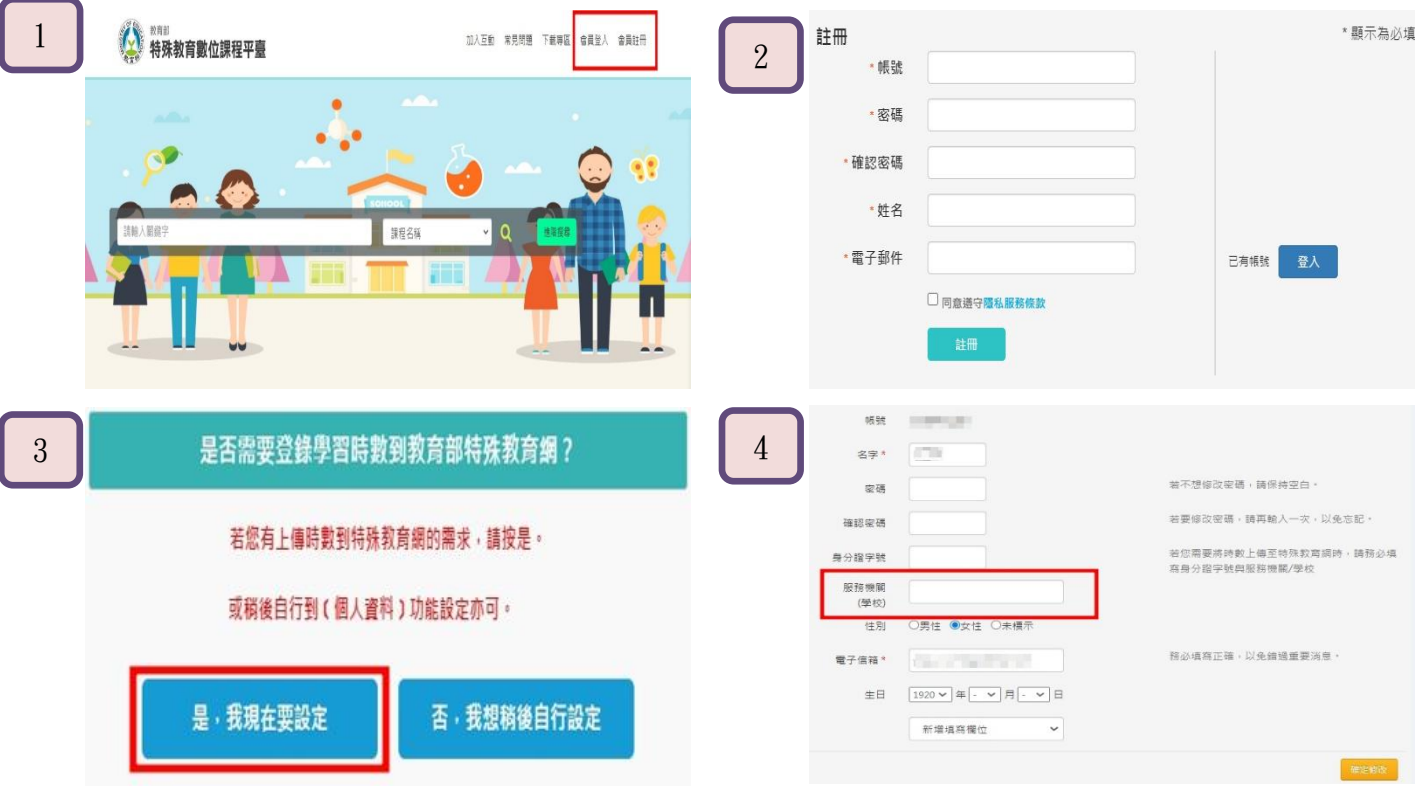

步驟 2:登入

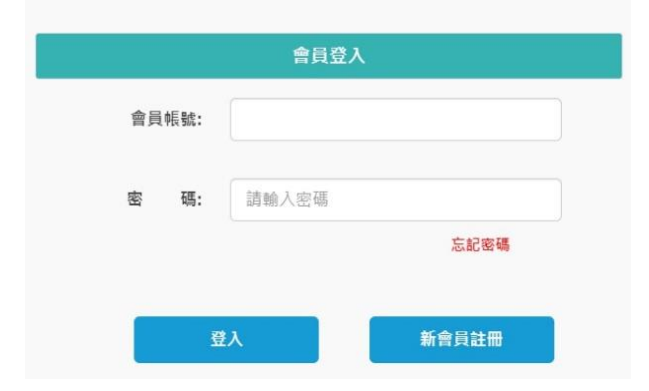

## 步驟3:開始選課

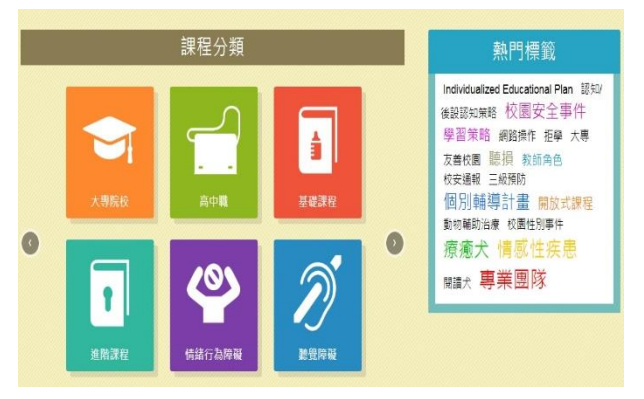